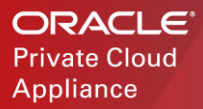

ORACLE<sup>®</sup> Private Cloud at Customer

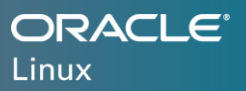

# Deploy application containers on Oracle Private Cloud Appliance/ Private Cloud at Customer

Oracle Linux Cloud Native Environment helps deploy a multi-node Kubernetes cluster on Oracle Private Cloud Appliance and Oracle Private Cloud at Customer

WHITE PAPER / JULY 30, 2019

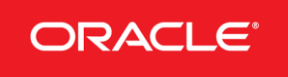

#### PURPOSE STATEMENT

This document provides an approach for deployment of Oracle Linux Cloud Native Environment on Oracle Private Cloud Appliance and Oracle Private Cloud at Customer. The end result is deployment of Oracle Container Runtime for Docker in multiple virtual machines with Oracle Container Services for use with Kubernetes managing the containers.

#### DISCLAIMER

This document in any form, software or printed matter, contains proprietary information that is the exclusive property of Oracle. Your access to and use of this confidential material is subject to the terms and conditions of your Oracle software license and service agreement, which has been executed and with which you agree to comply. This document and information contained herein may not be disclosed, copied, reproduced or distributed to anyone outside Oracle without prior written consent of Oracle. This document is not part of your license agreement nor can it be incorporated into any contractual agreement with Oracle or its subsidiaries or affiliates.

This document is for informational purposes only and is intended solely to assist you in planning for the implementation and upgrade of the product features described. It is not a commitment to deliver any material, code, or functionality, and should not be relied upon in making purchasing decisions. The development, release, and timing of any features or functionality described in this document remains at the sole discretion of Oracle.

Due to the nature of the product architecture, it may not be possible to safely include all features described in this document without risking significant destabilization of the code.

# TABLE OF CONTENTS

| Purpose Statement2                                       | 2        |
|----------------------------------------------------------|----------|
|                                                          |          |
| Introduction4                                            | 1        |
| Resource requirements5                                   | 5        |
|                                                          |          |
| Steps common to each node in cluster5                    | 5        |
|                                                          |          |
| Steps for Private Cloud Appliance using Oracle VM GUI    | 3        |
| Steps for Private Cloud at Customer using EM IaaS portal | <u>6</u> |
|                                                          |          |
| Setting up kubernetes master node14                      | 1        |
| Adding a worker node to the kuberneets cluster16         | 3        |
|                                                          |          |
| Conclusion17                                             | 7        |
|                                                          | -        |
| Further Reading / References                             | 1        |

# INTRODUCTION

Oracle Private Cloud Appliance (PCA) is an Oracle Engineered System designed for rapid deployment of private cloud. Compute resources, network hardware, storage providers, operating systems and applications are engineered to work together but managed and operated as a single unit.

Oracle Private Cloud at Customer enables Oracle and non-Oracle applications to run in customers' data centers, with infrastructure managed by Oracle's cloud experts. Oracle Private Cloud at Customer comes preconfigured according to best-practices that have been proven at hundreds of mission critical Oracle Private Cloud Appliance sites around the world.

Oracle Private Cloud Appliance and Oracle Private Cloud at Customer fully support Oracle Linux Cloud Native Environment to easily automate deployment, scaling and management of application containers. Oracle Private Cloud Appliance includes premier support for Oracle Linux, which comes with support for OL CNE - Oracle Container Runtime for Docker and Oracle Container Services for Use with Kubernetes.

Components in Oracle Linux Cloud Native Environment are made available via <u>Oracle Linux yum server</u> or <u>Oracle Container Registry</u>.

Oracle Container Runtime for Docker allows you to create and distribute applications across Oracle Linux systems and other operating systems that support Docker. Oracle Container Runtime for Docker consists of the Docker Engine, which packages and runs the applications, and integrates with the Docker Hub, Docker Store and Oracle Container Registry to share the applications in a Software-as-a-Service (SaaS) cloud. Oracle Container Registry is the trusted source of Oracle software packaged as Docker Container images.

Kubernetes is used to manage containers running on a containerization platform deployed on several systems. On Oracle Linux, Kubernetes is currently only supported when used in conjunction with the Docker containerization platform. Therefore, each system in the deployment must have the Docker engine installed and ready to run. Support of Oracle Container Services for use with Kubernetes is limited to usage with the latest Oracle Container Runtime for Docker version available in the ol7\_addons repository on the Oracle Linux yum server and in the ol7\_x86\_64\_addons channel on ULN.

Oracle Enterprise Manager 13c is the recommended management framework for managing Oracle Infrastructure Software and Oracle Engineered Systems. Oracle Enterprise Manager is a complete, integrated and business-driven enterprise cloud management solution.

This paper will discuss the following approach to deploy a multi-node Kubernetes cluster on Oracle Private Cloud Appliance and Oracle Private Cloud at Customer:

- Use Oracle Linux Virtual Appliances to deploy Oracle Linux VMs and then using yum to install docker-engine on each VM.
- Use kubeadm-setup.sh script to deploy Kubernetes master and worker nodes by downloading images from Oracle Container Registry.

# **RESOURCE REQUIREMENTS**

On Oracle Private Cloud Appliance, we will deploy Oracle Linux 7 VMs to function as Master and Worker nodes in the Kubernetes cluster. In this paper, we deploy a **2 node cluster – one master node and one worker node**.

- Each node in the Kubernetes cluster requires at least 2 GB of RAM and 2 or more CPUs to facilitate the use of kubeadm and any further applications that are provisioned using kubectl.
- A storage volume with at least 5 GB free space must be mounted at /var/lib/kubelet on each node.
- For the underlying Docker engine an additional volume with at least 5 GB free space must be mounted on each node at /var/lib/docker.
- Ensure each node has a unique UUID.

```
[root@kube-master ~]# dmidecode -s system-uuid
0004fb00-0006-0000-a6c3-6e4d06e5fa16
[root@kube-worker ~]# dmidecode -s system-uuid
```

# STEPS COMMON TO EACH NODE IN CLUSTER

0004fb00-0006-0000-658a-18bd874e86d1

## 1. Install Docker Engine on all nodes

# For installations on Oracle Private Cloud Appliance, Oracle VM Manager GUI can be used to create VMs.

Follow the instructions (with following notes) in this <u>blog</u> for step by step instructions on how to install Docker Engine on an Oracle Linux 7 Virtual Machine on Oracle Private Cloud Appliance.

*Note*: As stated in the requirements, we need 5 GB free space mounted at /var/lib/docker and at /var/lib/kubelet.

For this reason, in **Step 2** of the above referenced blog, **also add 2 Virtual disks of 5GB each** while editing the VM after cloning from the Virtual Appliance.

#### Add virtual disks to the VM

While editing the VM, go to 'Disks' tab and Choose 'Virtual Disk' from the Disk Type drop down.

| Conf | iguration Netwo  | rks Dis         | ks Boot Order        | Tags       |           |  |
|------|------------------|-----------------|----------------------|------------|-----------|--|
| Slot | Disk Type        | Name            |                      | Size (GiB) | Actions   |  |
|      | Virtual Disk 🔹   | vmdisk1         |                      | 15.0       |           |  |
| 1    | Virtual Disk 🔻   | docker_dis      |                      | 5.0        | Q 🕂 / 🗙   |  |
| 2    | Virtu 🕂 Create V | irtual Disk     |                      |            | 3         |  |
|      | Emp              |                 | Dealed Denselberg MC | ······     |           |  |
| 4    | Emp * Virtual Di | ly:<br>sk Name: | Kack1-Repository-NF  | ·S •       |           |  |
|      | Emp * Size (GiB  | ):              | 5.0 3                |            |           |  |
|      | Emp              | ·               |                      |            |           |  |
| 7    | Emp              | 1:              |                      |            |           |  |
|      | Emp Shareable:   |                 |                      |            |           |  |
|      | Emp Allocation   | Туре:           | Sparse Allocation    | ▼ (1)      |           |  |
| 10   | Emp              |                 |                      |            |           |  |
| 11   | Emp              |                 |                      |            |           |  |
| 12   | Emp              |                 |                      |            | Cancel OK |  |
| 13   | Emp              |                 |                      |            |           |  |
| 14   | Emp              |                 |                      |            |           |  |

Fig 1: Editing VM to attach Virtual Disks

| DRACLE: VM Manager         |                      |                    |                  |                    | Logge           | d in as: admin | Logout Settings   | • <u>H</u> elp + |
|----------------------------|----------------------|--------------------|------------------|--------------------|-----------------|----------------|-------------------|------------------|
| Health Servers and VMs     | <u>R</u> epositories | <u>N</u> etworking | St <u>o</u> rage | e Repor <u>t</u> s | and Resources   | Jobs           |                   |                  |
| 🛯 🖪 🖻 🛃 🖉 🗙 🗆 » 🗍          | View -               | Perspective: Virtu | al Machine       | s v                | / X > 🛙         | ) 🖵 🗈 🖇 🕻      | U C II) 🖬 🖏       | 🐴 🐞 🖷            |
| V B Server Pools           | Name                 | ▲ Status           | Tag(s)           | Event Severity     | Server          | Max. Memory    | (MB) Memory (MB)  | Max. Pro         |
| ▷ I FibreChannelTesting    | ▷ BSD-TES            | ST1 Stoppin        | g Scott          | Informational      | ovcacn08r1      | 4096           | 4096              | 4                |
| ▷ Pack1_ServerPool         | ▷ BSD_LU             | N_clon Stopped     | đ                | Informational      | ovcacn30r1      | 2048           | 2048              | 2                |
| Bales-Marketing            | InteropTe            | est.0 Running      | )                | Informational      | ovcacn08r1      | 1024           | 1024              | 2                |
| ▷ Para Template-DevTest    | JHM-sgd              | 01 Stopped         | d Bob            | Informational      | ovcacn08r1      | 4096           | 4096              | 8                |
| Unassigned Servers         | JK_Test\             | /M001 Stopper      | b                | Informational      | ovcacn08r1      | 2048           | 2048              | 2                |
| Unassigned Virtual Machine | ▼ ST_Kube            | Master Stoppe      | d                | Informational      |                 | 2048           | 2048              | 2                |
|                            | Blot D               | onfiguration       | -I- Netwo        | rks 💦 🙆 Dis        | sks<br>Size (Gi | B) Repo        | sitory Absolu     | te Path          |
|                            |                      | irtual Disk        | /mdisk1          |                    | 15.0            | Rack           | 1-Reposito 192.16 | 8.40.1:/e /      |
|                            | 2 Vi                 | irtual Disk        | cubelet_disl     | (                  | 5.0             | Rack           | 1-Reposito 192.16 | 8.40.1:/e /      |
|                            | Vi                   | irtual Disk        | docker_disk      |                    | 5.0             | Rack           | 1-Reposito 192.16 | 8.40.1:/e /      |
|                            |                      |                    |                  |                    |                 |                |                   |                  |
| <                          | Rows Selec           | ted 1              |                  |                    |                 |                |                   |                  |
|                            |                      |                    |                  |                    |                 |                |                   |                  |
| Job Summary: 13 Total      | I Jobs 🔀 0 Pe        | ending 🔋 🛱 🛙 In P  | rogress 🕻        | 🗟 0 Failed 🛛 🚺     | 0 Aborted 🛛 🐼 1 | 3 Complete     |                   |                  |
|                            |                      |                    |                  |                    |                 |                |                   |                  |
| Description                |                      | Status F           | Progress         | Message            | Timesta         | amp            | Duration          | Abort            |

Fig 2: Virtual Machine cloned from OL7 Template and edited to add 2 Virtual Disks of 5 GB each

*Note:* For **Step 5** in the blog, you can use one of the 2 **Virtual Disks created above as dedicated storage for Docker filesystem.** This is covered in the next section of this paper.

# For installations on Oracle Private Cloud at Customer, Oracle Enterprise Manager should be used for all IaaS activities.

Here are the steps to set up Oracle Linux Virtual Machines using EM Self-Service portal

| 130 | <b>Enterprise Manager</b><br>Cloud Control 13c |
|-----|------------------------------------------------|
|     |                                                |
|     |                                                |
|     | clouadm                                        |
|     |                                                |
|     | Login                                          |
|     |                                                |
|     | ORACLE                                         |

Fig 3: Log in to EM Self Service Portal

| rget Navigation                                                                                                    |                                                                                                    | a1-vip.us.  | oracle      | 0                             |      |                                                                                    |                                                     |          |            | ca-pis2-p   | ca1-vip.us.ora | cle.co |
|----------------------------------------------------------------------------------------------------|----------------------------------------------------------------------------------------------------|-------------|-------------|-------------------------------|------|------------------------------------------------------------------------------------|-----------------------------------------------------|----------|------------|-------------|----------------|--------|
|                                                                                                    |                                                                                                    |             |             |                               |      |                                                                                    | F                                                   | Page Ret | reshed Jul | 1, 2019 6:1 | 6:00 AM GMT    | ť      |
| Private Cloud Appliance ca-pls                                                                                                    | 2-pca1-vip.us.oracle.c 📤                                                                                                    |             |             |                               |      |                                                                                    |                                                     |          |            |             | \$             |        |
| <ul> <li>PCA Rack ca-pis2-pca1-v</li> <li>Compute Nodes</li> <li>Iom-ovcacn07r1/</li> </ul>                                                                                                    | ip.us.oracle.com<br>/ca-pls2-pca1-vip.us.o                                                                                      | o 🏲 o       |             |                               |      | Oracl                                                                              | e VM Mana                                           | ger P    | LS-PCA     |             |                |        |
| a 🚦 ilom-ovcacn08r1/                                                                                                    | /ca-pls2-pca1-vip.us.o                                                                                                    |             | _           |                               |      |                                                                                    |                                                     |          |            |             | ¢              |        |
| Image: Second second second | Home<br>Open the home page in a<br>Monitoring<br>Diagnostics<br>Control<br>Job Activity<br>Information Publisher Rep<br>Members | new window. |             | View<br>Zoom<br>Label<br>Show |      | Schem<br>Photo-F<br>Table<br>100%<br>50%<br>Target I<br>IP Addr<br>Temper<br>Empty | atic<br>Realistic<br>Name<br>ress<br>rature<br>Slot |          |            |             |                |        |
| <ul> <li>Ethernet Switche</li> <li>Fabric Interconn</li> </ul>                                                                                                    | Start Maintenance                                                                                                    |             | Asse        | mbly                          |      |                                                                                    |                                                     |          |            |             |                |        |
| <ul> <li>InfiniBand Switc</li> <li>Management No</li> </ul>                                                                                                    | Stop Maintenance<br>Rediscover Virtual Server                                                                                   | r           | ISO         | nate                          |      |                                                                                    |                                                     |          |            |             |                |        |
|                                                                                                    | Upgrade<br>Deploy                                                                                                    |             | PXE<br>Impo | rt Virtual N                  | 1ach | ine                                                                                |                                                     |          |            |             |                |        |

Fig 4: Choose Deploy -> Assembly to initiate creation of VM from OL assembly

| ORACLE' Enterprise Manager Cloud                            | Control 13c                |                 |                 |                      | CLOUDADM 🔻 🚥           |
|-------------------------------------------------------------|----------------------------|-----------------|-----------------|----------------------|------------------------|
| Instance Details Network and Agent De                       | ployment Sc<br>nfiguration | hedule          | Review          |                      |                        |
| Assembly Deployment : Instance Det                          | Select a Source Ima        | ge - Oracle Ent | erprise Manager |                      | ×                      |
|                                                             | Select a Source            | Image           |                 |                      |                        |
| Destination                                                 | Search                     |                 |                 |                      |                        |
| Select the Destination target on which Guest $VM(s)$ is/are | Image Name                 |                 |                 |                      |                        |
| * Target ovcacn08r1                                         | Sea                        | rch             |                 |                      |                        |
| Target Type Oracle VM Server                                | Name                       | Incorporate of  | Software        | Software<br>Library  | Description            |
| Source                                                      | Name                       | Imported        | Component       | Component<br>Version | Description            |
| Select Source image for deployment                          | 02/00_11                   | v               | v               | 0.1                  | остоо унааглариан      |
| Deployment Plans allows the recording of inputs an          | Generic Fusio              | ×               | ~               | 0.1                  |                        |
| Selecting a Deployment Plan at this stage allows your       | FMW Generic                | $\checkmark$    | $\checkmark$    | 0.1                  | Generic Fusion Middle  |
|                                                             | WLS 12g                    | ×               | $\checkmark$    | 0.1                  |                        |
| 🔲 Use Deployment Plan                                       | OL7u6 Assem                | ×               | $\checkmark$    | 0.1                  |                        |
| Deployment Plan                                             | FMW                        | $\checkmark$    | ~               | 0.1                  |                        |
|                                                             | SimonC_test1               | $\checkmark$    | ~               | 0.1                  |                        |
| * Image                                                     | SimonC-test2               | ~               | ~               | 0.1                  |                        |
|                                                             | UU_wls_12.2                | ×               | ~               | 0.1                  | User uploaded Assembly |
| Details                                                     | Targets Selected: 1        | Mode:Single Se  | lect            |                      |                        |
| * Request Name                                              |                            |                 |                 |                      | Select Cancel          |
| * Assembly Instance<br>Name                                 |                            |                 |                 |                      | lin.                   |

Fig 5: Assembly Deployment: Instance details – select source image, VM name

| Instance Details       Network and Agent       Deployment<br>Configuration       Schedule         Assembly Deployment : Network and Agent       View V       Search       View V       Search         Network Configured in the table will be deployed in this request.<br>Changing the Network CoSrType to any value other than "Any Network Type" will reset backers<br>Network       Vintual Machine       Network Type       Network CoSrType to any value other than "Any Network Type" will reset backers<br>Network CoSrType to any value other than "Any Network Type" will reset backers<br>Network CoSrType to any value other than "Any Network Type" will reset backers<br>Network CoSrType to any value other than "Any Network Type" will reset backers<br>Network CoSrType to any value other than "Any Network Type" will reset backers<br>Network CoSrType to any value other than "Any Network Type" will reset backers<br>Network       Vin_public_utal       Inter-server       Vintual Machine       Descrip         Assembly       Type       Network       Inter-server       Vin_public_utal       Inter-server       Vintual Machine         Assembly       Type       Network       Inter-server       Vin_public_d66       Inter-server       Vintual Machine         Configure EM Agent Push       System Assigned       Vin_public_313       Inter-server       Vintual Machine         Vin_public_313       Inter-server       Vintual Machine       Vintual Machine       Vintual Machine         Vin_public_313       Inter-server       Vintual Machine                                                                                                    |                            |                              |                                                               | Network       | Selector     |              |                      |                                                                                                    |                     |  |
|----------------------------------------------------------------------------------------------------|----------------------------|------------------------------|---------------------------------------------------------------|---------------|--------------|--------------|----------------------|----------------------------------------------------------------------------------------------------|---------------------|--|
| Instance Decails       Network and Agent       Deptyment : Network and Agent       Network and Agent         Network       Name       Network Type       Network Role       Descrip         Network Cooffgured in the table will be deployed in this request.       Nume       Network Type       Network Cooffgured in the table will be deployed in this request.       Virtual Machine       Descrip         Network Cooffgured in the table will be deployed in this request.       vm_private_180       Inter-server        Virtual Machine       Descrip         Network Cooffgured in the table will be deployed in this request.       vm_private_180       Inter-server        Virtual Machine       Descrip         Network Cooff/ype is used to filter the list of applicable networks that can be chosen in the back an inetworks.       vm_private_181       Inter-server            Assembly       Type       Network       Obf_public_d66       Inter-server             Assembly       Type       Network       System Assigned       vm_private_79       Inter-server             Configure EM Agent Push       System Assigned       vm_public_313       Inter-server              Enable EM Agent Push       Configure fo                                                                                                    | 0                          |                              |                                                               | Select O      | System Assi  | gned         |                      |                                                                                                    |                     |  |
| Assembly Deployment : Network and Agent Network Network Network Configured in the table will be deployed in this request. Changing the Network CQS/Type to any value other than "Any Network Type" will reset backer Network QOS/Type is used to filter the list of applicable networks that can be chosen in the back all networks.  Assembly Type Network Any Network T  System Assigned  Network Network Ne                                                                                                    | Instance Detail            | s Network and A              | Configuration                                                 | ۲             | Custom Sele  | ection       |                      |                                                                                                    |                     |  |
| Network     Name     Network Type     Network     Virtual Machine     Descrip       Metwork configured in the table will be deployed in this request.     vm_private_180     Inter-server     ·     ·     ·       Metwork Coolf/type to any value other than "Any Network Type" will reset backen in the back all networks.     vm_private_180     Inter-server     ·     ·     ·       Assembly     Type     Network     Inter-server     ·     ·     ·     ·       Assembly     Type     Network     Inter-server     ·     ·     ·     ·       Manne     bob_public_eth     Inter-server     ·     ·     ·     ·       Manne     wm_private_181     Inter-server     ·     ·     ·       Manne     wm_public_eth     Inter-server     ·     ·     ·       Manne     Wm_public_eth     Inter-server     ·     ·     ·       Manne     Wm_public_d666     Inter-server     ·     ·     ·       Manne     Wm_public_313     Inter-server     ·     ·     ·       Vm_public_313     Inter-server     ·     ·     ·     ·       Vm_public_313     Inter-server     ·     ·     ·     ·       Vm_public_313     Inter-server     ·                                                                                                    | Assembly I                 | Deployment : No              | etwork and Agent                                              | View <b>v</b> | Search       |              | ٩,                   |                                                                                                    |                     |  |
| Network     Name     Network Type     Server<br>Management     Virtual Machine     Descrip       Manue     Name     Network Type     Virtual Machine     Descrip       Manue     Manue     Network Type     Virtual Machine     Descrip       Manue     Manue     Inter-server     -         Changing the Network CodS/Type to any value other than "Any Network Type" will reset backerd<br>all networks.     Vm_public_ulia     Inter-server     -         Assembly     Type     Network     Inter-server     -          Assembly     Type     Network     Inter-server     -          Any Network 1*     System Assigned     Vm_public_dla3     Inter-server     -         Configure EM Agent Push     System Assigned     Vm_public_313     Inter-server     -         Imagement     System Assigned     Vm_public_313     Inter-server     -         Imagement     System Assigned     Vm_public_313     Inter-server     -         Imagement     System Assigned     Vm_public_313     Inter-server     -         Imagement     System Assigned     Vm_public_313     Inter-server <td< td=""><td></td><td></td><td></td><td></td><td></td><td></td><td>Netwo</td><td>ork Role</td><td colspan="2" rowspan="2">Description</td></td<>                                                                                                    |                            |                              |                                                               |               |              |              | Netwo                | ork Role                                                                                                    | Description         |  |
| ▲ Network configured in the table will be deployed in this request.       vm_pnvate_180       Inter-server       -       ✓       Inter-server         Changing the Network CoS/Type to any value other than "Any Network Type" will reset backers       vm_pnvate_180       Inter-server       -       ✓       ✓         Network CoS/Type to used to filter the list of applicable networks that can be chosen in the backers       vm_pnvate_181       Inter-server       -       ✓       ✓         Assembly       Type       Network       Dob_public_666       Inter-server       -       ✓       ✓         Network       Any Network 1*       System Assigned       vm_private_181       Inter-server       -       ✓       ✓         Configure EM Agent Push       System Assigned       vm_private_79       Inter-server       -       ✓       ✓         Inter-server       -        ✓       ✓       ✓       ✓       ✓         Configure EM Agent Push       System Assigned       vm_public_313       Inter-server       -       ✓       ✓       ✓         In host names specified for the installation or retrieved from the system can include IP It is advised to provide Fully Qualified Host Names, such as foo mydomain com, that are       Inter-server       -       ✓       ✓       ✓         It is advised to provide F                                                                                                    | letwork                    |                              |                                                               | Nam           | e            | Network Type | Server<br>Management | Virtual Machine                                                                                                    |                     |  |
| Changing the Network QoS/Type to any value other than "Any Network Type" will reset backed<br>Network QOS/Type is used to filter the list of applicable networks that can be chosen in the back<br>all networks.<br>Assembly<br>Network<br>Any Network 1 System Assigned<br>Configure EM Agent Push<br>Enable EM Agent Push<br>Configure EM Agent Push Configuration<br>Typ   Guideline for Hostname format.<br>The host names specified for the installation or retrieved from the system can include life<br>It is advised to provide Fully Qualified Host Names, such as foo.mydomain.com, that are                                                                                                    | Metwork con                | figured in the table will    | be deployed in this request.                                  | vm_p          | rivate_180   | Inter-server | -                    | <ul> <li>Image: A second second s</li></ul> |                     |  |
| Network OdS/Type is used to filter the list of applicable networks that can be chosen in the back all networks.       mgmt_public_eth       Inter-server       ·       ·       ·         Assembly Network       Type       Network       bob_public_666       Inter-server       ·       ·       ·       ·       ·       ·       ·       ·       ·       ·       ·       ·       ·       ·       ·       ·       ·       ·       ·       ·       ·       ·       ·       ·       ·       ·       ·       ·       ·       ·       ·       ·       ·       ·       ·       ·       ·       ·       ·       ·       ·       ·       ·       ·       ·       ·       ·       ·       ·       ·       ·       ·       ·       ·       ·       ·       ·       ·       ·       ·       ·       ·       ·       ·       ·       ·       ·       ·       ·       ·       ·       ·       ·       ·       ·       ·       ·       ·       ·       ·       ·       ·       ·       ·       ·       ·       ·       ·       ·       ·       ·       ·       ·       ·       ·       ·                                                                                                    | Changing th                | ne Network QoS/Type to       | any value other than "Any Network Type" will reset backen     | d vm_p        | ublic_vlan   | Inter-server | -                    | <ul> <li>Image: A second second s</li></ul> |                     |  |
| Assembly<br>Network       Type       Network       Inter-server       Inter-server       Inter-se                                                                                                    | Network Qo<br>all networks | S/Type is used to filter the | he list of applicable networks that can be chosen in the back | mgmi          | t_public_eth | Inter-server | -                    | <ul> <li>Image: A set of the set of the</li></ul>  |                     |  |
| Assembly<br>Network       Type       Network       bob_public_666       Inter-server       ·       ·       ·       ·       ·       ·       ·       ·       ·       ·       ·       ·       ·       ·       ·       ·       ·       ·       ·       ·       ·       ·       ·       ·       ·       ·       ·       ·       ·       ·       ·       ·       ·       ·       ·       ·       ·       ·       ·       ·       ·       ·       ·       ·       ·       ·       ·       ·       ·       ·       ·       ·       ·       ·       ·       ·       ·       ·       ·       ·       ·       ·       ·       ·       ·       ·       ·       ·       ·       ·       ·       ·       ·       ·       ·       ·       ·       ·       ·       ·       ·       ·       ·       ·       ·       ·       ·       ·       ·       ·       ·       ·       ·       ·       ·       ·       ·       ·       ·       ·       ·       ·       ·       ·       ·       ·       ·       ·       ·       ·       ·                                                                                                    |                            |                              |                                                               | vm_p          | rivate_181   | Inter-server | -                    | <ul> <li>Image: A second second s</li></ul> |                     |  |
| Any Network 1       System Assigned       vm_private       Inter-server       -       -       Jeff, for C         Configure EM Agent Push       vm_public_333       Inter-server       -       -       Jeff, for C         Enable EM Agent Push Configuration       vm_public_318       Inter-server       -       -       Public net         Vm_public_318       Inter-server       -       -       Public net         Vm_public_318       Inter-server       -       VM_Public_318         Inter-server       -       -       VM_Public_318         The host names specified for the installation or retrieved from the system can include IP       -       -       VM_Public net         It is advised to provide Fully Qualified Host Names, such as foo mydomain.com, that are       -       -       -       VM_Public                                                                                                    | Assembly<br>Network        | Туре                         | Network                                                       | bob_          | public_666   | Inter-server | -                    | <ul> <li>Image: A second second s</li></ul> |                     |  |
| Xennet       Any Network i Y System Assigned       vm_private_79       Inter-server       -       Jeff, for G         Configure EM Agent Push       vm_public_333       Inter-server       -       -       Vm_public_333         Enable EM Agent Push Configuration       vm_public_318       Inter-server       -       -       Public ne         Ym_public_318       Inter-server       -       -       Public ne         Ym_public_318       Inter-server       -       -       Public ne         Ym_public_318       Inter-server       -       -       VM_public_ne         Ym_public_318       Inter-server       -       -       VM_public_ne         Ym_public_318       Inter-server       -       -       VM_public_ne         Ym_public_318       Inter-server       -       -       VM_public ne         Columns Hidden       4       -       -       VM_public ne                                                                                                    | Network                    |                              |                                                               | vm_p          | rivate       | Inter-server | -                    | <ul> <li>Image: A second second s</li></ul> |                     |  |
| Configure EM Agent Push     vm_public_333     Inter-server     -     -     Public network       Image: Enable EM Agent Push Configuration     vm_public_318     Inter-server     -     -     Public network       Image: The Most names specified for the installation or retrieved from the system can include IP<br>It is advised to provide Fully Qualified Host Names, such as foo mydomain.com, that are     -     -     -     -     VM_public_318                                                                                                    | xennet                     | Any Network 1 V              |                                                               | vm_p          | rivate_79    | Inter-server | -                    | <ul> <li>Image: A second second s</li></ul> | Jeff, for Core Bank |  |
| Configure EM Agent Push       Vm_public_313       Inter-server       -       Public net         Image: Inter-server       -       Vm_public_313       Inter-server       -       Public net         Image: Inter-server       -       Vm_public_313       Inter-server       -       Public net         Image: Inter-server       -       Vm_public_313       Inter-server       -       VM_public net         Image: Inter-server       -       VM_public_313       Inter-server       -       VM_public net         Image: Inter-server       -       VM_public_313       Inter-server       -       VM_public net         Image: Inter-server       -       -       VM_public_313       Inter-server       -       VM_public net         Image: Inter-server       -       -       VM_public_314       -       -       VM_public net         Inter-server       -       -       -       -       -       VM_public net         Inter-server       -       -       -       -       -       -       VM_public net         Inter-server       -       -       -       -       -       -       -       -       -       -       -       -       -       -       - <td< td=""><td></td><td></td><td></td><td>vm_p</td><td>ublic_333</td><td>Inter-server</td><td>-</td><td><ul> <li>Image: A second second s</li></ul></td><td></td></td<> |                            |                              |                                                               | vm_p          | ublic_333    | Inter-server | -                    | <ul> <li>Image: A second second s</li></ul> |                     |  |
| Enable EM Agent Push Configuration     vm_public_318     Inter-server     vm_public_318     Inter-server     vm_private_80     Inter-server     VM Inter- Columns Hidden     It is advised to provide Fully Qualified Host Names, such as foo mydomain.com, that are                                                                                                    | Configure El               | M Agent Push                 |                                                               | vm_p          | ublic_313    | Inter-server | -                    | <ul> <li>Image: A second second s</li></ul> | Public network wit  |  |
| ✓ TIP     ✓ Guideline for Hostnames specified for the installation or retrieved from the system can include IP<br>It is advised to provide Fully Qualified Host Names, such as foo mydomain.com, that are                                                                                                    | - Enable EM A              | -                            |                                                               | vm_p          | ublic_318    | Inter-server | -                    | <ul> <li>Image: A second second s</li></ul> | Public network for  |  |
| Guideline for Hostname format.     The host names specified for the installation or retrieved from the system can include IP     It is advised to provide Fully Qualified Host Names, such as foo mydomain.com, that are                                                                                                    |                            |                              |                                                               |               | rivate 80    | Inter-server | <u>.</u>             | 3                                                                                                    | VM inter-VM for O   |  |
| It is advised to provide Fully Qualified Host Names, such as foo.mydomain.com, that are                                                                                                    | TIP A Guide                | host names specified for     | hat.                                                          | Column        | s Hidden 4   | 1            |                      |                                                                                                    |                     |  |
|                                                                                                    | It is                      | advised to provide Fully     | Qualified Host Names, such as foo mydomain.com, that ar       | e             |              |              |                      |                                                                                                    | OK Ca               |  |
| This is recommended for ease of maintenance and overall security                                                                                                    | This                       | is recommended for eas       | se of maintenance and overall security                        |               |              |              |                      |                                                                                                    |                     |  |

Fig 6: Attach the NIC to a network on public VLAN in order to access Internet

| DRACLE            | Enterprise N        | lanager Cloud      | Control 13c      |                     |        |                     | CLOUE                                           | DADM 🔻 💼          |
|-------------------|---------------------|--------------------|------------------|---------------------|--------|---------------------|-------------------------------------------------|-------------------|
| Instance Details  | Network and a       | Agent De<br>Cor    | ployment         | Schedule            |        | View                |                                                 |                   |
| Assembly Dep      | loyment : D         | eployment          | Configuratior    | ı                   | Review | Save As Plan        | Back Step 3 of 5                                | Next Cance        |
|                   |                     |                    |                  |                     |        |                     | Selected Con                                    | nponent O∨1       |
| Details OVM_OL7   | 'U6_x86_64_PVI      | IVM1:ST_Kube       | Add Storage D    | evice               | ×      |                     |                                                 |                   |
|                   |                     |                    | * Disk Na        | me docker_disk      |        |                     |                                                 |                   |
| GuestVM Configura | ation Product C     | onfiguration Mis   | c * Size (I      | MB) 5120            |        |                     |                                                 |                   |
| * Confirm Poot D  | assword             |                    | Shared D         | )isk                |        | · ·· ·              | ~                                               |                   |
|                   |                     |                    | Disk Me          | ode Read-Write      | T      |                     |                                                 |                   |
|                   | Keymap en-us        | English, United St | a * Disk Clone T | ype Sparse Allocati | or 🔻   |                     |                                                 |                   |
|                   | Tags                |                    | QOS Priority Cl  | ass Not Enabled     | •      |                     |                                                 |                   |
| NIC               |                     |                    |                  | ок                  | Cancel | Add 👻 🥒 E           | Edit 👓 View 💥                                   | Delete            |
| + Add 💉 Ed        | dit 🗙 Delete        |                    | -                | _                   |        | Disk Name           |                                                 |                   |
| Name              | Assembly<br>Network | Туре               | Network          | IP Assignment       |        | system              |                                                 |                   |
| eth0              | xennet              | Any Net            | System Assigned  | DHCP                |        | kubelet_disk        |                                                 |                   |
|                   |                     |                    |                  |                     |        |                     |                                                 |                   |
|                   |                     |                    |                  |                     | То     | tal Size: 5672 MB   |                                                 |                   |
|                   |                     |                    |                  |                     | 0      | TIP If storage arra | ay is selected for the disk,<br>to fit the size | , system will sel |
|                   |                     |                    |                  |                     |        |                     |                                                 |                   |

Fig 7: Add 2 storage disks each of 5 GB for setting up Docker and kubelet filesystems

| Instar           | ance Details Network and Agent                                                                  |                                                                                                    | Deploym                          | nent                                    | Schedule                    |         | Review        |                  |             |                     |        |
|------------------|-------------------------------------------------------------------------------------------------|----------------------------------------------------------------------------------------------------|----------------------------------|-----------------------------------------|-----------------------------|---------|---------------|------------------|-------------|---------------------|--------|
|                  |                                                                                                 | -                                                                                                    | Configura                        | ation                                   |                             |         |               |                  |             |                     |        |
| Asse             | mbly Depl                                                                                       | oyment : Review                                                                                                    |                                  |                                         |                             |         | Save As Plan  | Back             | Step 5 of 5 | Submit              | Cancel |
|                  |                                                                                                 |                                                                                                    |                                  |                                         |                             |         |               |                  |             |                     |        |
| T<br>So          | Target Type of<br>Target Name of<br>Durce Binary of<br>Sembly Deployn                           | vracle_vm_server start<br>vvcacn08r1 End<br>DL7u6 Assembly                                                                      | Date Imm                         | nediately<br>efinitely                  |                             |         |               |                  |             |                     |        |
| T<br>So<br>A Ass | Target Type of<br>Target Name of<br>Durce Binary of<br>Sembly Deployn                           | vracle_vm_server Start<br>vvcacn08r1 End<br>DL7u6 Assembly<br>nent Information                                                  | Date Imm                         | nediately<br>efinitely<br>Gr            | uest VM(s)                  |         | Auto Scalabla | VM Si            | 70 0        | leployment          | Gues   |
| T<br>So          | Target Type of<br>Target Name of<br>Durce Binary of<br>Sembly Deployn<br>Component              | vracle_vm_server Start<br>vvcacn08r1 End<br>DL7u6 Assembly<br>hent Information                                                  | Date Imm<br>Date Inde            | nediately<br>efinitely<br>Gr<br>Minimum | uest VM(s)<br>Maximun       | Initial | Auto Scalable | VM Siz           | ze C        | eployment<br>Option | Gues   |
| T<br>So          | Target Type of<br>Target Name of<br>Dource Binary of<br>Sembly Deployn<br>Component<br>a ST_Kub | vracle_vm_server Start<br>vvcacn08r1 End<br>DL7u6 Assembly<br>hent Information<br>t<br>eMaster                                  | Date Imm<br>Date Inde<br>Default | nediately<br>efinitely<br>Gr<br>Minimum | uest VM(s)<br>Maximun       | Initial | Auto Scalable | VM Siz           | ze C        | eployment<br>Option | Gues   |
| T<br>So<br>Ass   | Target Type of<br>Target Name of<br>Sembly Deployn<br>Component<br>a ST_Kubu<br>a OVI           | vracle_vm_server         Start           vvccan08r1         End           DL7u6 Assembly         End           nent Information | Date Imm<br>Date Inde            | nediately<br>efinitely<br>Gr<br>Minimum | uest VM(s)<br>Maximun<br>64 | Initial | Auto Scalable | VM Siz<br>Custor | ze C        | eployment<br>Option | Gues   |

Fig 8: Review and Click Submit to finish

After you see the VM successfully created and started, follow the steps below to configure storage for Docker and Kubelet filesystems.

### 2. Configure Storage for Docker (mount at /var/lib/docker)

The docker-engine package includes docker-storage-config utility that can help you to configure storage correctly for a new Docker deployment. For details, please follow instructions in <u>Oracle Container Runtime for Docker User's Guide</u>

```
[root@kube-master ~]# lsblk
NAME
        MAJ:MIN RM SIZE RO TYPE MOUNTPOINT
xvdc
         202:32
                  0
                        5G 0 disk
                      15G
        202:0
                  0
                           0 disk
xvda
 –xvda2 202:2
–xvda3 202:3
                  0
                        4G
                           0 part [SWAP]
                  0 10.5G
                           0 part /
 -xvda1 202:1
                  0
                      502м
                           0 part /boot
xvdb
        202:16
                 0
                        5G
                            0 disk
# Creating Partition on the device xvdb
[root@kube-master ~]# fdisk /dev/xvdb
Welcome to fdisk (util-linux 2.23.2).
Changes will remain in memory only, until you decide to write them.
Be careful before using the write command.
Device does not contain a recognized partition table
Building a new DOS disklabel with disk identifier 0xb73d0f0a.
Command (m for help): m
Command action
       toggle a bootable flag
   а
       edit bsd disklabel
   b
       toggle the dos compatibility flag
   С
   d
       delete a partition
       create a new empty GPT partition table
   g
       create an IRIX
                        (SGI) partition
```

list known partition types print this menu m add a new partition n create a new empty DOS partition table 0 print the partition table р quit without saving changes q create a new empty Sun disklabel change a partition's system id change display/entry units S t U. verify the partition table write table to disk and exit  $\mathbf{V}$ W extra functionality (experts only) Х Command (m for help): p Disk /dev/xvdb: 5368 MB, 5368709120 bytes, 10485760 sectors Units = sectors of 1 \* 512 = 512 bytes Sector size (logical/physical): 512 bytes / 512 bytes I/O size (minimum/optimal): 512 bytes / 512 bytes Disk label type: dos Disk identifier: 0xce316206 Device Boot Sta Command (m for help): n End Blocks Id Svstem Start Partition type: primary (0 primary, 0 extended, 4 free) р extended е Select (default p): p
Partition number (1-4, default 1):
First sector (2048-10485759, default 2048): Using default value 2048 Last sector, +sectors or +size{K,M,G} (2048-10485759, default 10485759): Using default value 10485759 Partition 1 of type Linux and of size 5 GiB is set Command (m for help): w The partition table has been altered! Calling ioctl() to re-read partition table. Syncing disks. #List Block Devices [root@kube-master ~]# lsblk MAJ:MIN RM SIZE RO TYPE MOUNTPOINT NAME 202:32 202:0 5G 0 disk xvdc 0 0 15G 0 disk xvda —xvda2 202:2 —xvda3 202:3 4G 0 0 part [SWAP] 0 10.5G 0 part —xvda1 202:1 0 502м 0 part /boot 202:16 0 5G 0 disk xvdb Lxvdb1 202:17 5G 0 0 part

Fig 9: Create a new block device on virtual disk to configure Docker storage

To automatically set up your Docker storage, before installation, run docker-storage-config as root:

# [root@kube-master ~]# docker-storage-config -s btrfs -d /dev/xvdb1

# Creating 'btrfs' file system on: /dev/xvdb1

Substitute **/dev/xvdb1** with the path to the block device that you attached as dedicated storage. This can be verified by looking for the new entry in file /etc/fstab as shown in Figure below.

| #                                                                                                    |                        |                |                         |
|----------------------------------------------------------------------------------------------------|------------------------|----------------|-------------------------|
| # /etc/tstab                                                                                                    |                        |                |                         |
| # Created by anaconda on Thu Aug 24 13:06:07 2017                                                                                  |                        |                |                         |
| #                                                                                                    |                        |                |                         |
| # Accessible filesystems, by reference, are maintained under '/<br># See man pages fstab(5), findfs(8), mount(8) and/or blkid(8) f | dev/disk'<br>or more i | nfo            |                         |
|                                                                                                    | 1                      |                |                         |
| UUID=DdT866Dd-0D93-4362-982e-425335295Ca2 /                                                                                        | DTTTS                  | subvol=root    | 0 0                     |
| UUID=b2287b9d-47c0-4afd-b38d-458fc50ada55 /boot                                                                                    | xfs                    | defaults       | 0 0                     |
| UUTD=2d8d9af3-44d3-499b-bf5b-4e915d104562_swap                                                                                     | swap                   | defaults       | Ō Ō                     |
| UUID=501249d6-7c90-47f2-9a41-e20c970adc84 /var/lib/docker btrfs                                                                    | defaults               | 0 0 # added by | / docker-storage-config |
|                                                                                                    |                        |                |                         |

Fig 10: /etc/fstab file showing new entry added by docker-storage-config

Finally start the docker service as shown in Step 6 and login to Oracle Container Registry as shown in Step 7 of the <u>blog</u>.

#### 3. Configure Storage for Kubelet (mount at /var/lib/kubelet)

As per requirements, at least 5 GB of storage volume needs to be mounted at /var/lib/kubelet. We will use the Virtual Disk created in above step for this purpose

```
[root@kube-master ~]# lsblk
NAME
         MAJ:MIN RM SIZE RO TYPE MOUNTPOINT
         202:32 0
                        5G 0 disk
xvdc
                              0 disk
xvda
         202:0
                   0
                        15G
 -xvda2 202:2
                   0
                         4G 0 part [SWAP]
-xvda3 202:3
-xvda1 202:1
                   0 10.5G
                             0 part /
                              0 part /boot
                   0 502M
xvdb
         202:16
                 0
                         5G 0 disk
 -xvdb1 202:17
                   0
                          5G 0 part /var/lib/docker
# Creating Partition on the device xvdc
[root@kube-master ~]# fdisk /dev/xvdc
Welcome to fdisk (util-linux 2.23.2).
Changes will remain in memory only, until you decide to write them. Be careful before using the write command.
Device does not contain a recognized partition table
Building a new DOS disklabel with disk identifier 0xb73d0f0a.
Command (m for help): n
Partition type:
        primary (0 primary, 0 extended, 4 free)
   р
        extended
   е
Select (default p): p
Partition number (1-4, default 1):
First sector (2048-10485759, default 2048):
Using default value 2048
Last sector, +sectors or +size{K,M,G} (2048-10485759, default 10485759):
Using default value 10485759
Partition 1 of type Linux and of size 5 GiB is set
Command (m for help): w
The partition table has been altered!
Calling ioctl() to re-read partition table.
Syncing disks.
# List Block Devices
[root@kube-master ~]# lsblk
NAME
       MAJ:MIN RM SIZE RO TYPE MOUNTPOINT
         202:32
xvdc
                   0
                         5G
                              0 disk
                         5G 0 part
└─xvdc1 202:33
                   0
 vda 202:0
–xvda2 202:2
                 0
                        15G 0 disk
xvda
                   0
                         4G
                              0 part
                                      [SWAP]
                  0 10.5G
  -xvda3 202:3
                              0 part
```

| —xvda1  | 202:1  | 0 | 502M | 0 | part /boot           |
|---------|--------|---|------|---|----------------------|
| xvdb    | 202:16 | 0 | 5G   | 0 | disk                 |
| └─xvdb1 | 202:17 | 0 | 5G   | 0 | part /var/lib/docker |

Create a btrfs file system on partition /dev/xvdc1:

```
[root@kube-master ~]# mkfs.btrfs /dev/xvdc1
btrfs-progs v4.15.1
See http://btrfs.wiki.kernel.org for more information.
Detected a SSD, turning off metadata duplication. Mkfs with -m dup if you want to force metadata duplication.
Label:
                           (nu11
                           d031a66b-341a-40e8-8c1b-a730034fb55f
UUID:
Node size:
                           16384
Sector size:
                           4096
Filesystem size:
                           5.00GiB
Block group profiles:
                                                  8.00MiB
  Data:
                           single
  Metadata:
                           single
                                                  8.00MiB
  System:
                          single
                                                  4.00MiB
SSD detected:
                          ves
Incompat features:
Number of devices:
                          extref
                           1
Devices:
    ID
                         PATH
                 SIZE
             5.00GiB
                        /dev/xvdc1
     1
[root@kube-master ~]# blkid /dev/xvdc1
/dev/xvdc1: UUID="d031a66b-341a-40e8-8c1b-a730034fb55f" UUID_SUB="e7045279
5e1a-4dd9-b7b5-4235904f36e5" TYPE="btrfs"
```

Create an entry in your /etc/fstab to ensure that the file system is mounted at boot. Open /etc/fstab in an editor and add a line similar to the following:

|                            | <pre>UUID=d031a66b-341a-40e8-8c1b-a730034fb55f /var/lib/kubelet btrfs defaults 0 0</pre>                                                                                                    |                            |
|----------------------------|----------------------------------------------------------------------------------------------------|----------------------------|
|                            |                                                                                                    |                            |
|                            | /etc/fstab<br>Created by anaconda on Thu Aug 24 13:06:07 2017<br>Accessible filesystems, by reference, are maintained under '/dev/disk'<br>See man pages fstab(5), findfs(8), mount(8) and/or blkid(8) for more info                                                                                                    |                            |
| U<br>U<br>U<br>U<br>U<br>U | JID=bdf866bd-0b93-4362-982e-425335295ca2 / btrfs subvol=root<br>JID=b2287b9d-47c0-4afd-b38d-458fc50ada55 /boot xfs defaults<br>JID=2d8d9af3-44d3-499b-bf5b-4e915d104562 swap swap defaults<br>JID=501249d6-7c90-47f2-9a41-e20c970adc84 /var/lib/docker btrfs defaults 0 0 # added by do<br>JID=d031a66b-341a-40e8-8c1b-a730034fb55f /var/lib/kubelet btrfs defaults 0 0 | 0 0<br>0 0<br>0 0<br>ocker |

Fig 11: /etc/fastab file showing mount for file system on /var/lib/kubelet

#### Mount the filesystem

```
[root@kube-master ~]# mkdir /var/lib/kubelet
[root@kube-master ~]# mount /var/lib/kubelet/
```

#### 4. Network Time Service Setup

As a clustering environment, Kubernetes requires that system time is synchronized across each node within the cluster. Typically, this can be achieved by installing and configuring an NTP daemon on each node. You can do this in the following way:

#### [root@kube-master ~]# yum install ntp

Ensure that NTP is enabled to restart at boot and is started before proceeding with Kubernetes installation.

```
[root@kube-master ~]# systemctl start ntpd
[root@kube-master ~]# systemctl enable ntpd
Created symlink from /etc/systemd/system/multi-user.target.wants/ntpd.serv
```

to /usr/lib/systemd/system/ntpd.service.

#### 5. Firewall and IP settings

Kubernetes uses **iptables** to handle many networking and port forwarding rules. Therefore, you must ensure that you do not have any rules set that may interfere with the functioning of Kubernetes. The **kubeadm-setup.sh** script requires an iptables rule to accept forwarding traffic. If this rule is not set, the script exits and notifies you that you may need to add this iptables rule. See Firewall and iptables requirements in <u>User Guide</u> for details.

A standard Docker installation may create a firewall rule that prevents forwarding, therefore you may need to run:

[root@kube-master ~]# iptables -P FORWARD ACCEPT

The **kubeadm-setup.sh** script checks iptables rules and, where there is a match, instructions are provided on how to modify your iptables configuration to meet any requirements. In summary, run the following on each node to set up port forwarding

```
#/sbin/iptables -A KUBE-FIREWALL -p tcp -m tcp --dport 6443 -m conntrack --
ctstate NEW -j ACCEPT
# /sbin/iptables -A KUBE-FIREWALL -p tcp -m tcp --dport 10250 -m conntrack
ctstate NEW -j ACCEPT
# /sbin/iptables -A KUBE-FIREWALL -p udp -m udp --dport 8472 -m conntrack -
ctstate NEW -j ACCEPT
```

#### SETTING UP KUBERNETES MASTER NODE

After completing the above common steps for each node in the Kubernetes cluster, this section goes through the steps to be executed on the Virtual Machine that will function as the Kubernetes Master.

The **master node** is responsible for cluster management and for providing the API that is used to configure and manage resources within the Kubernetes cluster. Kubernetes master node components can be run within Kubernetes itself, as a set of containers within a dedicated pod.

The Kubernetes images that are deployed by the **kubeadm-setup.sh** script are hosted on the Oracle Container Registry.

#### 1. Satisfy Oracle Container Registry requirements

Thus, before you begin the setup, make sure you satisfy the <u>Oracle Container Registry</u> <u>Requirements</u> - log into Oracle Container Registry in the Web UI (<u>https://container-</u> <u>registry.oracle.com</u>), navigate to Container Service to accept the license and use docker login to authenticate against the Oracle Container Registry (Step 7 of the blog).

#### 2. Install kubeadm package and its dependencies using yum

[root@kube-master ~]# yum install kubeadm kubelet kubectl

#### 3. Run the kubeadm-setup.sh up script to set up Master Node

```
[root@kube-master ~]# kubeadm-setup.sh up
Checking kubelet and kubectl RPM ...
Starting to initialize master node ...
Checking if env is ready ...
Checking whether docker can pull busybox image ...
[WARNING] docker might not be able to pull image from https://registry-1.docker.io/
Checking access to container-registry.oracle.com/kubernetes ...
Trying to pull repository container-registry.oracle.com/kubernetes/kube-proxy ...
v1.12.7: Pulling from container-registry.oracle.com/kubernetes/kube-proxy
Digest: sha256:aaf1d93c2fbaa1e09b40f50446d9ac99e93c1a11d4eff5ab2b5720284c5097c9
Status: Image is up to date for container-registry.oracle.com/kubernetes/kube-
proxy:v1.12.7
Checking whether docker can run container ...
Checking iptables default rule ...
Checking br netfilter module ...
Checking sysctl variables ...
Check successful, ready to run 'up' command ...
Waiting for kubeadm to setup master cluster...
Please wait ..
 - 80% completed
Waiting for the control plane to become ready ...
100% completed
clusterrole.rbac.authorization.k8s.io/flannel created
clusterrolebinding.rbac.authorization.k8s.io/flannel created
serviceaccount/flannel created
configmap/kube-flannel-cfg created
daemonset.extensions/kube-flannel-ds created
Installing kubernetes-dashboard ...
secret/kubernetes-dashboard-certs created
serviceaccount/kubernetes-dashboard created
role.rbac.authorization.k8s.io/kubernetes-dashboard-minimal created
rolebinding.rbac.authorization.k8s.io/kubernetes-dashboard-minimal created
deployment.apps/kubernetes-dashboard created
service/kubernetes-dashboard created
Enabling kubectl-proxy.service ...
Starting kubectl-proxy.service ...
[===> PLEASE DO THE FOLLOWING STEPS BELOW: <===]
Your Kubernetes master has initialized successfully!
To start using your cluster, you need to run the following as a regular user:
  mkdir -p $HOME/.kube
  sudo cp -i /etc/kubernetes/admin.conf $HOME/.kube/config
  sudo chown $(id -u):$(id -g) $HOME/.kube/config
You can now join any number of machines by running the following on each node
as root:
```

```
kubeadm-setup.sh join 10.147.37.226:6443 --token v5mxj8.bmwayav7vszo2351 --
discovery-token-ca-cert-hash
sha256:7c5f8f64f65b6ab4a2ff727730ee4f2b9c62e8bdd6b737744b9b062bae7d8c4a
```

Run the post–completion commands to start using your cluster. We can then attach worker nodes to the cluster as described in the following section.

#### ADDING A WORKER NODE TO THE KUBERNEETS CLUSTER

Worker nodes within the Kubernetes cluster are used to run containerized applications and handle networking to ensure that traffic between applications across the cluster and from outside of the cluster can be properly facilitated. The worker nodes perform any actions triggered via the Kubernetes API, which runs on the master node.

Repeat all the steps that are common for all nodes in a Kubernetes cluster on the worker node. Here are the steps to add a worker node to the cluster:

#### 1. Install kubeadm package and its dependencies using yum

[root@kube-worker ~]# yum install kubeadm kubelet kubect]

#### 2. Join the Worker Node to cluster

```
[root@kube-worker ~]# kubeadm-setup.sh join 10.147.37.226:6443 --token
v5mxj8.bmwayav7vszo2351 --discovery-token-ca-cert-hash
sha256;7c5f8f64f65b6ab4a2ff727730ee4f2b9c62e8bdd6b737744b9b062bae7d8c4a
Checking kubelet and kubectl RPM ...
Starting to initialize worker node ...
Checking if env is ready ...
Checking whether docker can pull busybox image ...
[WARNING] docker might not be able to pull image from https://registry-1.docker.io/v2
Checking access to container-registry.oracle.com/kubernetes .
Trying to pull repository container-registry.oracle.com/kubernetes/kube-proxy ...
v1.12.7: Pulling from container-registry.oracle.com/kubernetes/kube-proxy
Digest: sha256:aaf1d93c2fbaa1e09b40f50446d9ac99e93c1a11d4eff5ab2b5720284c5097c9
Status: Image is up to date for container-registry.oracle.com/kubernetes/kube-
oroxy:v1.12.7
Checking whether docker can run container ...
Checking iptables default rule ...
Checking br netfilter module ...
Checking sysctl variables ...
Enabling kubelet ..
Created symlink from /etc/systemd/system/multi-user.target.wants/kubelet.service to
/etc/systemd/system/kubelet.service.
Check successful, ready to run 'join' command ...
[validation] WARNING: kubeadm doesn't fully support multiple API Servers yet
[preflight] running pre-flight checks
[discovery] Trying to connect to API Server "10.147.37.226:6443"
[discovery] Trying to connect to API Server "10.147.37.226:6443"
[discovery] Created cluster-info discovery client, requesting info from
"https://10.147.37.226:6443"
[discovery] Created cluster-info discovery client, requesting info from
"https://10.147.37.226:6443"
[discovery] Requesting info from "https://10.147.37.226:6443" again to validate TLS
against the pinned public key
[discovery] Requesting info from "https://10.147.37.226:6443" again to validate TLS
against the pinned public key
[discovery] Cluster info signature and contents are valid and TLS certificate validat
against pinned roots, will use API Server "10.147.37.226:6443"
```

Successfully established connection with API Server "10.147.37.226:6443' discovery] [discovery] Cluster info signature and contents are valid and TLS certificate validates against pinned roots, will use API Server "10.147.37.226:6443" [discovery] Successfully established connection with API Server "10.147.37.226:6443" [kubelet] Downloading configuration for the kubelet from the "kubelet-config-1.12" ConfigMap in the kube-system namespace [kubelet] Writing kubelet configuration to file "/var/lib/kubelet/config.yaml" [kubelet] Writing kubelet environment file with flags to file "/var/lib/kubelet/kubeadmflags.env" [preflight] Activating the kubelet service [tlsbootstrap] Waiting for the kubelet to perform the TLS Bootstrap... [patchnode] Uploading the CRI Socket information "/var/run/dockershim.sock" to the Node API object "kube-worker" as an annotation This node has joined the cluster: Certificate signing request was sent to apiserver and a response was received. \* The Kubelet was informed of the new secure connection details. Run 'kubectl get nodes' on the master to see this node join the cluster.

The kubeadm-setup.sh script checks whether the host meets all the requirements before it sets up a worker node. If a requirement is not met, an error message is displayed together with the recommended fix. You should fix the errors before running the script again.

After the **kubeadm-setup.sh join** command finishes, check that the worker node has joined the cluster by running the flowing command on master node.

| [root@kube-master ~]# kubect] |        |               | get nodes |                   |  |
|-------------------------------|--------|---------------|-----------|-------------------|--|
| NAME                          | STATUS | ROLES         | AGE       | VERSION           |  |
| kube-master                   | Ready  | master        | 30m       | v1.12.7+1.1.2.el7 |  |
| kube-worker                   | Ready  | <none></none> | 84s       | v1.12.7+1.1.2.el7 |  |

#### CONCLUSION

Oracle Container Services for use with Kubernetes is fully tested on Oracle Linux 7 and includes additional tools developed at Oracle to ease configuration and deployment of a Kubernetes cluster. This paper describes the process to quickly set up a Kubernetes cluster on your Oracle Private Cloud Appliance in minutes.

To start using the Kubernetes cluster to deploy applications in pods, follow details in the <u>Oracle</u> <u>Container Services for use with Kubernetes</u> User Guide

#### **Further Reading / References**

The following links are to Documentation Libraries that will provide useful background and technical reading: -

**Oracle Private Cloud Appliance** 

https://www.oracle.com/technetwork/server-storage/private-cloud-appliance/documentation/index.html

Oracle Container Runtime for Docker

https://docs.oracle.com/cd/E52668\_01/E87205/html/index.html

Oracle Container Services for Use with Kubernetes

https://docs.oracle.com/cd/E52668\_01/E88884/html/index.html

## ORACLE CORPORATION

#### **Worldwide Headquarters**

500 Oracle Parkway, Redwood Shores, CA 94065 USA

#### **Worldwide Inquiries**

TELE + 1.650.506.7000 + 1.800.ORACLE1 FAX + 1.650.506.7200 oracle.com

## CONNECT WITH US

Call +1.800.ORACLE1 or visit oracle.com. Outside North America, find your local office at oracle.com/contact.

B blogs.oracle.com/oracle-systems

-systems facebook.com/oracle

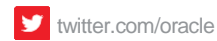

# Integrated Cloud Applications & Platform Services

Copyright © 2019, Oracle and/or its affiliates. All rights reserved. This document is provided for information purposes only, and the contents hereof are subject to change without notice. This document is not warranted to be error-free, nor subject to any other warranties or conditions, whether expressed orally or implied in law, including implied warranties and conditions of merchantability or fitness for a particular purpose. We specifically disclaim any liability with respect to this document, and no contractual obligations are formed either directly or indirectly by this document. This document may not be reproduced or transmitted in any form or by any means, electronic or mechanical, for any purpose, without our prior written permission

Oracle and Java are registered trademarks of Oracle and/or its affiliates. Other names may be trademarks of their respective owners.

Intel and Intel Xeon are trademarks or registered trademarks of Intel Corporation. All SPARC trademarks are used under license and are trademarks or registered trademarks of SPARC International, Inc. AMD, Opteron, the AMD logo, and the AMD Opteron logo are trademarks or registered trademarks of Advanced Micro Devices. UNIX is a registered trademark of The Open Group. 0719

White Paper Deploy application containers on Oracle Private Cloud Appliance/ Private Cloud at Customer

July 2019 Authors: Sonit Tayal

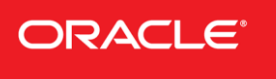

Oracle is committed to developing practices and products that help protect the environment